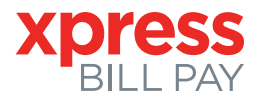

# Instrucciones para Usuarios Primerizos (Usuarios por primera vez)

#### PASO 1: Vaya a www.xpressbillpay.com

Probablemente haya llegado aquí a través de un enlace desde el sitio web de su organización de factura. O tal vez usted está aquí porque recibió por correo con su factura informándole que este nuevo servicio está disponible para facilitar el pago de una factura en línea. Cual sea la razón, este conjunto de instrucciones está diseñado para ayudarle a crear una cuenta de manera segura y vincular su factura. Instrucciones para nuevos usuarios se indicaran cada vez que inicie una sesión y lo guiara en el proceso de pago. Otras funciones están disponibles, incluyendo pago automático, historial de facturas, historial de pagos, etc. Estas funciones se repasan en otros documentos. Comencemos en nuestra página de inicio seleccionando el botón **"SIGN UP"** en la parte superior de la pantalla o **"Create a New Account"** en el cuadro de inicio de sesión.

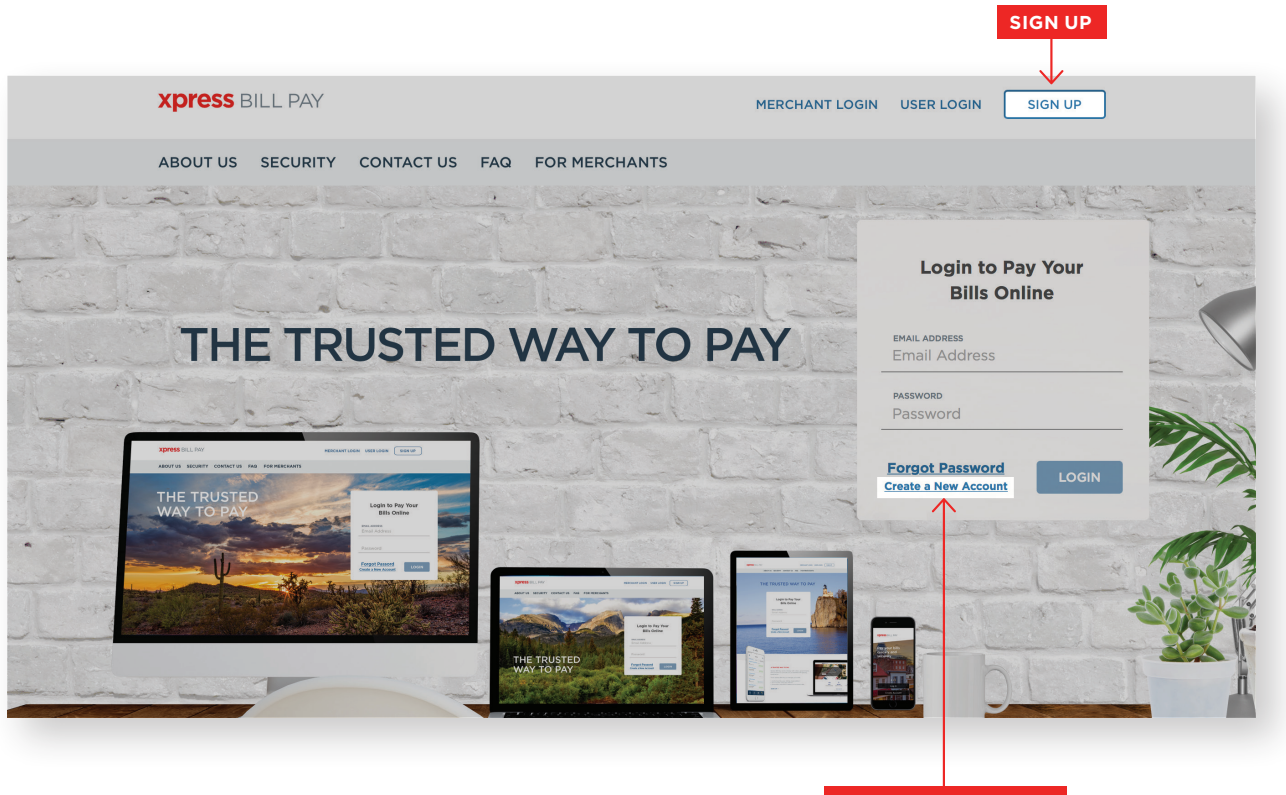

Create a New Account

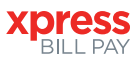

# PASO 2: Configurar la información de su nueva cuenta

Llene el espacio para su correo electrónico y contraseña y haga clic en **"NEXT."** Ciertos navegadores de internet requieren que verifique que usted no es un robot. Si su navegador requiere esto, un paso de "I'm not a robot" se mostrará aquí también.

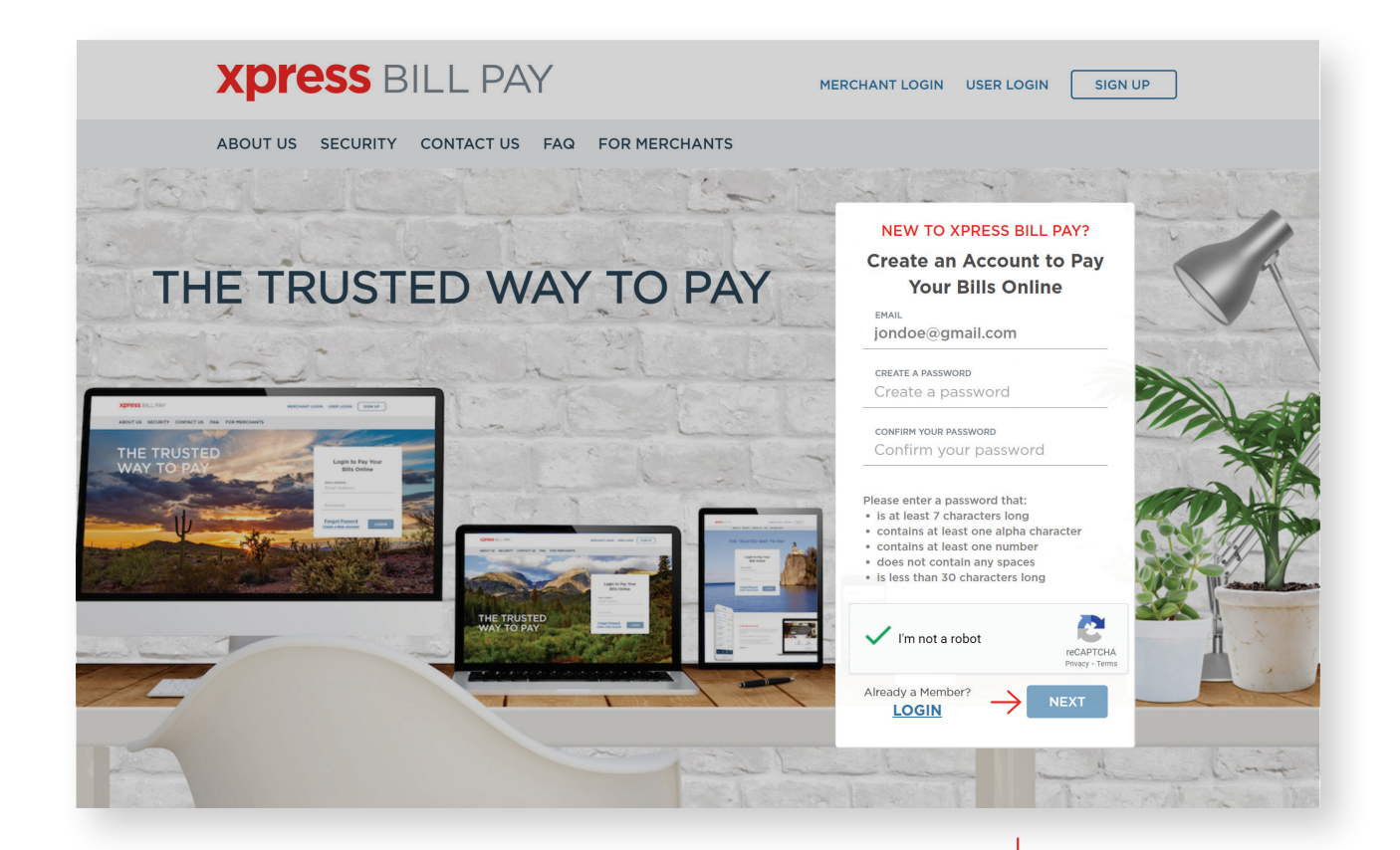

Llene el formulario con toda la información requerida. Lea los Términos y condiciones y la Política de privacidad. Seleccione la caja que indica que ha leído y acepta los términos y condiciones y la política de privacidad. Cuando haya terminado, seleccione **"NEXT."** 

| Personal             | ~              |
|----------------------|----------------|
| IRST NAME            | LAST NAME      |
| John                 | Doe            |
| HONE                 | ADDRESS        |
| (123) 456-7891       | 123 Any Street |
| ΙТΥ                  | STATE/PROVINCE |
| Anytown              | Arizona 🗸      |
| IP/POSTAL CODE       |                |
| 85253                |                |
|                      |                |
| erms and Conditions: |                |

I have read and agree to the Terms & Conditions and Privacy Policy

 $\downarrow$ 

NEXT

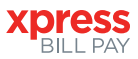

# PASO 3: Verificación segura

A continuación, tendrá que verificar su dirección de correo electrónico. Inicie la sesión en su cuenta de correo electrónico y abra el correo electrónico con la siguiente línea de asunto, "Verify email address for Xpress Bill Pay" departe de noreply@xpressbillpay.com.

| JUST ONE MORE STEP<br>Please verify your email address so you can sign in if you ever forget<br>your password. We've sent a confirmation email to:<br>jondoe@gmail.com Edic<br>If you have not received it, you can resend the confirmation email. | Verify Ema                            | I Address<br>for an Xpress Bill Pay account using your email address of<br>gmail.com, continue below to enable your account.<br>ister for an account, please disregard this email. |                      |
|----------------------------------------------------------------------------------------------------|---------------------------------------|----------------------------------------------------------------------------------------------------|----------------------|
| <b>XPRESS</b> BILL PAY                                                                                                    | verity Email<br>Después de<br>clic er | abrir el correo electrónico, ha<br>n el botón <b>"Verify Email."</b><br>MERCHANT LOGIN USER LOGIN SIGN UP                                                                          | Verify email.<br>aga |
| ABOUT US SECURITY CONTACT US FAQ                                                                                                    | FOR MERCHANTS                         | Login to Pay Your<br>Bills Online<br>Success!<br>Your email address<br>has been verified.                                                                                          |                      |
| THE TRUSTED<br>WAY TO PAY                                                                                                    |                                       | The last                                                                                                    |                      |

Después de hacer clic en el botón **"Verify Email,"** se le redirigirá automáticamente a la pantalla de arriba. Haga clic en **"CONTINUE"** para iniciar sesión en su nueva cuenta de Xpress Bill Pay.

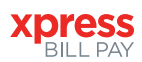

#### **PASO 4:** Recibir mensajes de texto

Después de verificar su dirección de correo electrónico, verá una ventana emergente titulada **"Receive text messages."** Si desea comenzar a recibir mensajes de texto con respecto a su cuenta, introduzca su número de teléfono móvil y seleccione **"Save Mobile Number."** Al inscribirse, recibirá mensajes relacionado con sus estado de cuenta, pagos y pagos automaticos (si es applicable), como una opción adicional junto con notificaciones por correo electrónico. Puede editar sus preferencias de notificación en la Configuración de su cuenta.

| below. Standard message and data rates may apply.           Mobile Number:         (123) 456-7890           Never Ask Me Again         Remind Me Later   Save Mobile Number | <b>Rece</b><br>To start receiving text m | eive  | e notifications, ent | <b>ges</b><br>er your mobile number |
|----------------------------------------------------------------------------------------------------|------------------------------------------|-------|----------------------|-------------------------------------|
| Mobile Number: (123) 456-7890<br>Never Ask Me Again Remind Me Later Save Mobile Number                                                                                      | below. Standar                           | rd me | ssage and data rate  | es may apply.                       |
| Never Ask Me Again Remind Me Later Save Mobile Number                                                                                                    | Mobile Number:                           | (123  | ) 456-7890           |                                     |
| $\wedge$                                                                                                    | Never Ask Me Aga                         | ain   | Remind Me Later      | Save Mobile Number                  |
|                                                                                                    |                                          |       |                      | $\wedge$                            |

# PASO 5: Localizar la organización de facturación

Xpress Bill Pay le permite ver y pagar varias facturas a varias diferentes organizaciones de facturación con una interfaz fácil de usar. Para ello, necesita vincular cada factura al inicio de sesión de Xpress Bill Pay que acaba de crear. Los siguientes pasos deberán repetirse para cada factura que desee ver y pagar en línea.

| Add New Account                                                                      | Step 1 of 3 |  |
|--------------------------------------------------------------------------------------|-------------|--|
| Find your billing organization:<br>City of Anytown<br>City of Anytown<br>Anytown, AZ | <           |  |

Una vez que vea su organización, seleccione continuar.

Seleccione la ciudad u organización de su facturación en la lista de organizaciones en la página. Si su organización no aparece en la lista, escriba el nombre en el campo siguiente **"Find your billing organization"** y seleccione **"Search."** 

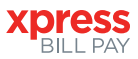

Si desea optar por la

## PASO 6: Localizar cuenta

Ingrese la información solicitada en la pantalla **"Add New Account."** Debe introducir su número de cuenta de facturación y el apellido o nombre de compañía exactamente como aparece en la factura que ha recibido anteriormente. A continuación, seleccione **"Locate Account."** 

| $\rightarrow$ | Add New Account                                                 | Step 2 of 3   |                   |                |                  |
|---------------|-----------------------------------------------------------------|---------------|-------------------|----------------|------------------|
|               | Enter the following information as it appears on your City of A | Anytown bill: |                   |                |                  |
|               | Bill Type                                                       | Utility       |                   |                |                  |
|               | Account Number                                                  | 123456        | Enter Information |                |                  |
|               | Last Name or Business Name                                      | Doe           |                   |                |                  |
|               | (Back                                                           |               |                   | Locate Account | ← Locate Account |
|               |                                                                 |               |                   |                |                  |
|               |                                                                 |               |                   |                |                  |

Cuando ha localizado su cuenta, podra ver su informacion desplegada. Porfavor de verificar que su informacion este correcta.

| D ACCOUNT                                                                                                    | ACCOUNTS                                                                                                    | AUTO PAYS                                             | XPRESS WALLET                                          | HISTORY            | marque la casilla cor                                                                                                    |
|----------------------------------------------------------------------------------------------------|----------------------------------------------------------------------------------------------------|-------------------------------------------------------|--------------------------------------------------------|--------------------|----------------------------------------------------------------------------------------------------|
| Add New Account                                                                                                    |                                                                                                    | Step 3 of 3                                           |                                                        |                    | la etiqueta <b>"Opt in f</b>                                                                                                    |
| Utility Account # 12345<br>BILLING ADDRESS<br>DOE, JON<br>123 ANY STREET<br>ANYTOWN, AZ 85253                                                                           | for City of Anytown                                                                                                    | SERVICE ADDRESS<br>123 ANY STREET<br>ANYTOWN, AZ 8    | 5253 Verify informat                                   | tion               | esta casilla, no recib<br>estados de cuenta e<br>papel por correo.                                                                                                    |
| Rack                                                                                                    |                                                                                                    | Pap                                                   | erless Option $\longrightarrow$ $\bigcirc$ opt         | : in for Paperless |                                                                                                    |
| CBRCK                                                                                                    |                                                                                                    |                                                       |                                                        |                    |                                                                                                    |
| Add New Account                                                                                                    | T for City of Annahum                                                                                                    | Step 3 of 3                                           |                                                        |                    | Si la información de<br>la cuenta coincide,<br>seleccione <b>"Add</b>                                                                                                    |
| Add New Account<br>Utility Account # 1234                                                                                                    | 15 for City of Anytown                                                                                                    | Step 3 of 3                                           | avments from the previous owner.                       |                    | Si la información de<br>la cuenta coincide,<br>seleccione <b>"Add</b><br>Account." Si la                                                                                 |
| Add New Account<br>Utility Account # 1234<br>This account already<br>Enter the following inf<br>Service street address                                                  | 15 for City of Anytown<br>has a payer. You can add yourse<br>prmation to verify the account<br>as it appears on the current bill | Step 3 of 3<br>If as an additional payer or take over | payments from the previous owner.                      | kdd me as a payer  | Si la información de<br>la cuenta coincide,<br>seleccione <b>"Add</b><br><b>Account."</b> Si la<br>información de la<br>cuenta no coincide,<br>seleccione <b>"Back."</b> |
| Add New Account<br>Utility Account # 1234<br>This account already<br>Enter the following infi<br>Service street address<br>Enter street address<br>Amount due on the cu | IS for City of Anytown<br>has a payer. You can add yourse<br>prmation to verify the account<br>as it appears on the current bill | Step 3 of 3                                           | bayments from the previous owner.<br>Take over payment | xdd me as a payer  | Si la información de<br>la cuenta coincide,<br>seleccione <b>"Add</b><br><b>Account."</b> Si la<br>información de la<br>cuenta no coincide,<br>seleccione <b>"Back."</b> |

Si la cuenta ya tiene un pagador (o en otras palabras, si otro usuario de Xpress Bill Pay está vinculado a la misma cuenta de facturación que está intentando agregar) aparecerá la siguiente ventana. Esto suele ocurrir en una relación arrendador/ inquilino, o si el propietario anterior no ha desvinculaba la cuenta. Puede hacerse cargo del pago o agregarse como pagador. En ambos casos, se notificará al pagador anterior. Si no está seguro de cómo proceder, póngase en contacto con su organización de facturación o arrendador.

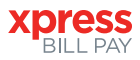

## **PASO 7:** Administrar sus cuentas

Usted ahora ha vinculado correctamente su primera cuenta al inicio de sesion. Si desea configurar un pago automático para esta cuenta en este momento, seleccione **"Set up Auto Pay"** y siga la interfaz paso a paso. De no ser así, haga clic en **"Not Now,"** y se le llevará a la página principal de su cuenta. Siempre podrá configurar un pago automático más adelante. Si desea vincular facturas adicionales a su inicio de sesión de Xpress Bill Pay, simplemente haga clic en la opción **"ADD ACCOUNT"** y repita los pasos 5-7 para cada factura adicional que desea agregar. A medida que agregue más cuentas, todas aparecerán en tu página **"ACCOUNTS."** 

|                            | ADD ACCOUNT                        | ACCOUNTS                                 | A                              | UTO PAYS                     | XPRESS WALLET              | HISTORY               |       |
|----------------------------|------------------------------------|------------------------------------------|--------------------------------|------------------------------|----------------------------|-----------------------|-------|
| dd New Acco                | unt                                |                                          | ç                              | Step 3 of 3                  |                            |                       |       |
| OU HAVE SUCC               | CESSFULLY ADDED YOUR               | R ACCOUNT!                               |                                |                              |                            |                       |       |
| ow that Utility A          | ccount # 12345 for City of         | f Anytown has been added, v              | would you like to set u        | up auto pay now?             |                            |                       |       |
|                            |                                    |                                          |                                |                              |                            | Not Now Set up Auto P | Pay 🔶 |
|                            |                                    |                                          |                                |                              |                            |                       |       |
|                            |                                    |                                          |                                |                              |                            |                       |       |
|                            |                                    |                                          |                                |                              |                            |                       |       |
|                            |                                    |                                          |                                |                              |                            |                       |       |
|                            | xpress E                           | BILL PAY                                 |                                |                              | Jon Doe 🔹                  |                       |       |
|                            | ADD ACCOUNT                        | ACCOUNTS                                 | AUTO PA                        | AYS X                        | PRESS WALLET HISTORY       |                       |       |
|                            | -                                  | Enter a nickname Remove Account          |                                |                              |                            |                       |       |
| Have your bill paid        | d automatically each month with X  | oress Bill Pay's hassle-free Auto Pay fe | ature.                         |                              |                            |                       |       |
|                            |                                    |                                          |                                |                              |                            |                       |       |
| DOE, JON                   | dress                              | 123 ANY                                  | STREET                         |                              | Account Information        | 12345                 |       |
| 123 ANY STRE<br>ANYTOWN, A | ET<br>Z 85253                      | ANYTOW                                   | VN, AZ 85253                   |                              | Account Type:<br>Due Date: | Utility<br>1/10/2021  |       |
| Descripti                  | Ion Read Date                      | Prev Reading                             | Present Reading                | Total Usage                  | Select Billing Period      | 12/15/2020~           |       |
| EL                         | 12/8/2020                          | 51,456                                   | 51,702                         | 246                          | Amount Due:                |                       |       |
| WA                         | 12/8/2020                          | 990                                      | 991                            | 1,000                        | \$68.03                    |                       |       |
|                            |                                    |                                          |                                |                              | MAKE A PAYMENT \$          | 58.03                 | 4     |
| Past due balanc            | es are due immediately upon rece   | eipt of your statement. Accounts with    | n unpaid past due balances a   | are subject to late fees and | Pay custom amount          |                       |       |
| disconnection. If          | services are disconnected, your ac | count must be paid in full plus an appl  | icable reconnection fee for yo | our services to be restored. | Total Charges              |                       |       |
|                            |                                    |                                          |                                |                              | ELECTRICITY                | \$21.55               |       |
|                            |                                    |                                          |                                |                              |                            |                       |       |
|                            |                                    |                                          |                                |                              | WATER                      | \$10.66               |       |

La imagen de arriba muestra la representación en línea de su factura. Para comenzar a pagar su factura, seleccione **"MAKE A PAYMENT"** y se le llevará a través del proceso de pago del carrito.

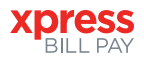

# PASO 8: Pago del carrito

Si esta es la única factura que le gustaría pagar, seleccione "Proceed to Checkout." Si hay facturas adicionales que desea pagar, seleccione "Add More Bills to the Cart."

| Back to Bills                                                                             |                     |                   |                  |                          |      |
|-------------------------------------------------------------------------------------------|---------------------|-------------------|------------------|--------------------------|------|
| rt Contents                                                                               |                     |                   |                  | Cart Summary             |      |
| City of Anytown<br>Utility<br>23 ANY STREET<br>ANYTOWN AZ 85253<br>Permana L. Cull Amount | ACCOUNT #:<br>12345 | DUE:<br>1/10/2021 | AMOUNT:<br>68.03 | Total Amount:<br>\$68.03 |      |
| Remove All   Add More Bills to the Cart                                                   | Add More Bills      | to the Cart       |                  | PAY NOW                  |      |
|                                                                                           |                     |                   |                  | O SCHEDULE PAYMENT C     | N    |
|                                                                                           |                     |                   |                  |                          |      |
|                                                                                           |                     |                   |                  |                          |      |
|                                                                                           |                     | Proceed To C      | heckout          | Proceed to Chec          | kout |
|                                                                                           |                     |                   |                  |                          |      |

Si desea programar un pago único para una fecha futura, seleccione una fecha y, a continuación, seleccione **"Proceed to Checkout."** 

| Total Amount:<br>\$68.03        |                        |
|---------------------------------|------------------------|
| PAY NOW     SCHEDULE PAYMENT ON | ∠Select a              |
| Dec 31, 2020                    | Date                   |
| Proceed to Checkout             | Proceed To<br>Checkout |
|                                 | _                      |

Al seleccionar **"Proceed to Checkout,"** podrá elegir qué el método de pago desea utilizar. Puede pagar con una transferencia electrónica de fondos desde una cuenta de cheques o de ahorros, o utilizando una tarjeta de crédito/débito. Nota: Las opciones del método de pago pueden variar dependiendo que acepte su organización de facturación.

| Back to Cart                                                     |   |                             |
|------------------------------------------------------------------|---|-----------------------------|
| Checkout<br>Jayment Options                                      | F | Payment Details             |
| Accepted Pay Method(s)<br>Select Pay Method<br>Select Pay Method | ~ | Payment Amount:<br>\$68.03  |
|                                                                  |   | Please select a pay method. |
| Receipt Options                                                  |   | Review and Confirm          |
| Email v jondoe@gmail.com                                         | × |                             |

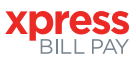

Payment Amount:

**Review** and

Confirm

\$68.03

VISA

#### PASO 9: Pago de carro: Métodos de pago

Después de seleccionar **"Add Payment Method"** en el **"Select Pay Method"** lista desplegable, ingrese la información para cada campo.

#### CUENTA BANCARIA

|                                                                                                    |                                                                                                    | Payment Amount:                    |
|----------------------------------------------------------------------------------------------------|----------------------------------------------------------------------------------------------------|------------------------------------|
|                                                                                                    |                                                                                                    | <b>m o o o i</b>                   |
|                                                                                                    |                                                                                                    | \$68.03                            |
| ect Pay Method                                                                                                    |                                                                                                    |                                    |
| Select Pay Method                                                                                                    |                                                                                                    | <b>*</b>                           |
| Add New Payment Method                                                                                                    | CONTERM                                                                                                    | × CMON Plasta salari a nav melhovi |
|                                                                                                    |                                                                                                    | Paulaw and Confirm                 |
| Select Payment Type Rete Around (Decommendad)                                                                                                    |                                                                                                    |                                    |
|                                                                                                    |                                                                                                    |                                    |
| Checking                                                                                                    | V Personal                                                                                                    | ~                                  |
| Routing Number                                                                                                    |                                                                                                    |                                    |
| 021000021                                                                                                    | JPHORGAN CHASE                                                                                                    | Review and                         |
| Account Number                                                                                                    | Verity Account Number                                                                                                    | Confirm                            |
| 987654321                                                                                                    |                                                                                                    |                                    |
| Diller Information                                                                                                    | 1997-0-127<br>Need help?                                                                                                    |                                    |
| Billing Information                                                                                                    | Instantial                                                                                                    |                                    |
| Billing Information<br>First Name                                                                                                    | i strukturuk<br>Ned vide?<br>                                                                                                    |                                    |
| Billing Information<br>Frst Name                                                                                                    | Lef Kons<br>Cor<br>Cor                                                                                                    |                                    |
| Billing Information<br>Fisi Name<br>See Address<br>Billing Address<br>US Ary Street                                                                                                    | WHOLDS<br>  0                                                                                                    |                                    |
| Billing Information First Name DB D D D D D D D D D D D D D D D D D D                                                                                                    | (#Machina)     (#Machina)     (#Machina)     (#Machina)     (#Machina)     (#Machina)     (#Machina)     (#Machina)     (#Machina)     (#Machina)     (#Machina)     (#Machina)     (#Machina)     (#Machina)     (#Machina)                                                                                                        |                                    |
| Billing Information<br>First Name<br>201<br>With Any United<br>Util Any United<br>State<br>Anone                                                                                                    | Immunity         [and Name           Immunity         [and Name           Data         [and Name           Cary         [and Name           ZP         [and Name           V         [and Name                                                                                                    |                                    |
| Billing Information Fro Team on State Advess Vote Advess Vote Adve | (#Maximum           (#Maximum           (#Maximum <td< td=""><td></td></td<>                                                                                                    |                                    |
| Billing Information First News Mitter Adverse State Adverse State Annum Contact Information Prove State                                                                                                    | (and half)     (and half)     (and half)     (b)     (b)       | Contact                            |
| Billing Information Frankme Am A  A  A  A  A  A  A  A  A  A  A  A                                                                                                    |                                                                                                    | Contact                            |
| Billing Information<br>Free News.<br>Am<br>Billing Adarses.<br>With A segment.<br>Former<br>Contact Information<br>Prove Number<br>Contact Noters.<br>Cold Stream                                                                                                    | Email fail of the second second       | Contact<br>Info                    |
| Billing Information Free Inter- Market State State State Market State Market State Market State Proce-Nation Proce-Nation Proce-Nation State State State State ProceMarket ProceMarket Pro |                                                                                                    | Contact<br>Info                    |
| Billing information Free Kene  See See See See See See See See See                                                                                                    |                                                                                                    | Contact<br>Info                    |
| Billing Information Fro laws Weithers Weithers Weithers Weithers Weithers Contact Information Prove Index Weithers Weithers Weith | International Constraints of the second second seco | Contact<br>Info                    |
| Billing Information Instance Instance I | International Second Second Se | Contact<br>Info                    |

Si selecciona pagar con una cuenta bancaria de cheques, asegúrese de introducir el número de ruta de un cheque. Al pagar con una tarjeta de crédito o débito,

asegúrese de verificar la dirección de facturación.

Confirm

\$68.03

Expire Year

The second

Una vez completados todos los campos, seleccione **"Confirm"** para confirmar.

Cuando agregue un correo electrónico bajo **"Contact Information,"** tenga en cuenta que se enviará una copia de su recibo a ese correo electrónico una vez que se complete su transacción.

#### TARJETA DE CRÉDITO/DÉBITO

« Back to Cart Checkout

Accepted Pay Method(s)

Add New Payment Method

Select Pay Method

Name on Card Jon Doe

Security Code

Billing Information
Fint Name
Jon
Billing Address
DI Any Street
State
Actions
Contact Information

PCI Security Standards Council

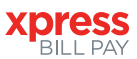

## PASO 10: Revisar y Confirmar

Una vez que haya seleccionado su método de pago y completado todos los campos, seleccione **"Review and Confirm."** 

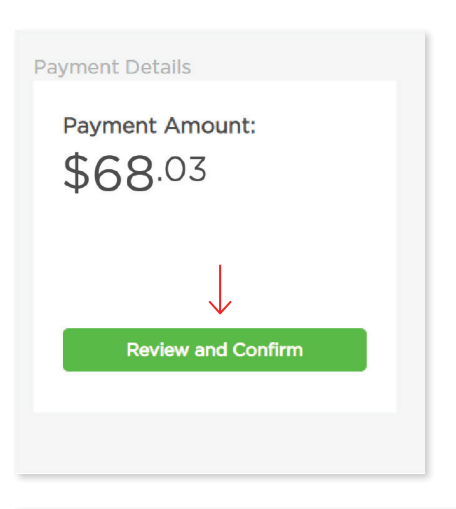

Revise su información ingresada y, si todo esta correcto, seleccione **"Submit Payment."** Si necesita editar alguna información, seleccione **"Back to Checkout"** en la esquina superior izquierda.

| tome                                                     |                                                             |                          | Amou                                                                     |
|----------------------------------------------------------|-------------------------------------------------------------|--------------------------|--------------------------------------------------------------------------|
| City of Anutouro Utilit                                  | or for #12245 of 122 Any Street                             |                          | Amou                                                                     |
| City of Anytown Otili                                    | y for #12345 at 125 Any street                              |                          | \$08.                                                                    |
| tatement Total                                           |                                                             |                          | \$68.0                                                                   |
|                                                          |                                                             | _                        | Cubra is Deserved                                                        |
|                                                          |                                                             |                          | Submit Payment                                                           |
|                                                          |                                                             |                          | By clicking submit royment, you are<br>agreeing to pay the above amount. |
|                                                          |                                                             |                          |                                                                          |
| Silling Contact Inform                                   | nation                                                      | Payment Details          | Ec                                                                       |
| Dillion Name:                                            | las Das                                                     |                          | Contractory and                                                          |
|                                                          | JOH DOE                                                     | Payment Nickname:        | Home                                                                     |
| Billing Address:                                         | 123 Any Street Anytown, AZ 85253                            |                          |                                                                          |
| Billing Address:<br>Billing Phone:                       | 123 Any Street Anytown, AZ 85253<br>(234) 567-8901          | Routing #:               | *****0021                                                                |
| Billing Address:<br>Billing Phone:<br>Account Number(s): | 123 Any Street Anytown, AZ 85253<br>(234) 567-8901<br>12345 | Routing #:<br>Account #: | ·····0021<br>·····4321                                                   |
| Billing Address:<br>Billing Phone:<br>Account Number(s): | 123 Any Street Anytown, AZ 85253<br>(234) 567-8901<br>12345 | Routing #:<br>Account #: | ·····0021<br>·····4321                                                   |
| Billing Address:<br>Billing Phone:<br>Account Number(s): | 123 Any Street Anytown, AZ 85253<br>(234) 567-8901<br>12345 | Routing #:<br>Account #: | ·····0021<br>·····4321                                                   |
| Billing Address:<br>Billing Phone:<br>Account Number(s): | 123 Any Street Anytown, A2 85253<br>(234) 567-8901<br>12345 | Routing #:<br>Account #: | •••••021<br>•••••4321<br>Ec                                              |

#### PASO 11: Recibo De Pago

Con un pago exitoso, se mostrará un mensaje verde de **"SUCCESS!"** Si el pago no tiene éxito por cualquier motivo, recibirá un mensaje indicando por qué el pago no tuvo éxito. Puede imprimir o descargar el recibo para sus registros haciendo clic en la impresora o descargar imágenes en la esquina superior derecha. También puede seleccionar **"Back to Home"** para devolverlo a la pantalla **"ACCOUNTS,"** o puede seleccionar **"Pay Another Bill."** 

| Amount  |
|---------|
| \$68.03 |
| \$68.03 |
|         |
|         |